## **MIGRATION OUTLOOK**

## Prise en main

Ce document fait le survol des fonctionnalités de base et des quelques fonctions susceptibles d'être le plus utilisé dans Outlook.

## **CRÉER UNE RÈGLE DE TRAITEMENT DES MESSAGES**

| Office 365 Out                       | ook                                 |                       |                                                        |   | <b>1 –</b> Sélectionnez un de vos         |
|--------------------------------------|-------------------------------------|-----------------------|--------------------------------------------------------|---|-------------------------------------------|
| Rech. dans les messages e ${\cal P}$ | 🕀 Nouveau   🌱 🗴 🗂 Supprin           | mer 🖀 Archiver Courri | er indésirable   🗡 Ranger Déplacer vers 🌱 Catégories 💙 |   | courriels sur lequel vous                 |
| <ul> <li>Dossiers</li> </ul>         | Inbox                               | Filtrer 🗸             | TEST                                                   |   | soubaitez appliquer une règle             |
| ∧ Favoris                            | Sulvant : suivi procédure • LA-503- | 36 à 11:00 📛          | Francic Montostit                                      |   | sounditez appliquer une regie             |
| Inbox 5                              | Francis Montpetit                   | 09.56                 | FM Aujourd'hui, 09:56                                  |   | pour pouvoir avoir accès aux              |
| Drafts                               | TEST Francis Montpetit Responsable  | de l'opérationn       | rianus munipeni. v                                     |   | antiona augulánaantainaa via              |
|                                      |                                     |                       |                                                        |   | l'icone                                   |
|                                      |                                     | Catégories N          | ·                                                      |   | 2 – Sélectionnez l'option « Créer         |
|                                      |                                     |                       | Marquer comme non lu                                   |   | une regie »                               |
|                                      |                                     |                       | Marquer comme lu                                       |   | 1                                         |
|                                      |                                     |                       | Épingler                                               | হ | NB. Pour gérer les règles sans courriel   |
|                                      |                                     |                       | Détacher                                               |   | d'exemple, vous pouvez aller dans vos     |
|                                      |                                     |                       | Ajouter un indicateur                                  |   | paramètres à cet endroit : 🍄 > Paramètres |
|                                      |                                     |                       | Effacer l'indicateur                                   |   | de vos applications > Courrier >          |
|                                      |                                     |                       | Marquer comme terminé                                  |   | Traitement automatiques > Règles de boîte |
|                                      |                                     |                       | Ignorer                                                |   | de reception.                             |
|                                      |                                     |                       | Créer une règle                                        |   |                                           |
|                                      |                                     | ques                  | Imprimer                                               |   |                                           |
|                                      |                                     |                       | Afficher dans le lecteur immersif                      |   |                                           |
|                                      |                                     |                       | Attribuer une stratégie >                              |   |                                           |
|                                      |                                     |                       |                                                        |   |                                           |

## **MIGRATION OUTLOOK**

Version 1.0

| ✓ OK X Annuler                                           |        |                        |
|----------------------------------------------------------|--------|------------------------|
| Nouvelle règle de boîte de ré                            | ceptic | n                      |
| Nom                                                      |        |                        |
| Déplacer les messages en provenance de Francis Montp     | petit  |                        |
| Lorsque le message arrive et remplit toutes ces conditio | ons    |                        |
| X Envoyé par                                             | -      | Francis Montpetit      |
| 🗙 et il a été envoyé à                                   | -      | Francis Montpetit      |
| X et il inclut ces mots dans l'objet                     | •      | TEST                   |
| Ajouter une<br>condition                                 |        |                        |
| Effectuer toutes les opérations suivantes                |        |                        |
| Déplacer le message vers le dossier                      | •      | Sélectionner un élémen |
| Ajouter une action                                       |        |                        |
| Sauf s'il remplit l'une de ces conditions                |        |                        |
| Ajouter une<br>exception                                 |        |                        |
| Ne plus traiter de règles (Qu'est-ce que cela signifi    | ie?)   |                        |

**3 –** La fenêtre apparaissant vous permet de configurer les conditions et les actions.

Au bout de chaque condition, vous pouvez modifier les valeurs en cliquant dessus.

L'option « Ne plus traiter de règles » indique que si le courriel répond aux conditions de cette règle, il ne sera pas traité par d'autres règles existantes. Vous pouvez lire plus d'informations sur l'option en cliquant sur « Qu'est-ce que cela signifie ».

| Enregi       | strer 🗙 Annuler                                                                  |                                                                                                    |
|--------------|----------------------------------------------------------------------------------|----------------------------------------------------------------------------------------------------|
| Règles       | s de boîte de réception                                                          |                                                                                                    |
| Choisissez l | e mode de traitement du courriel. Les règles seront appliquées dans l'ordre indi | qué. Si vous souhaitez annuler l'application d'une règle, vous pouvez la désa                                                                                                    |
| + / 1        | 亩 个 ↓                                                                            |                                                                                                    |
| Activée      | Nom                                                                              | Règle : Déplacer les messages en provenance de Francis Montpeti                                                                                                    |
| ~            | Déplacer les messages en provenance de Francis Montpetit                         | Après réception du message et<br>le message a été reçu de 'Francis Montpetit'<br>et le message a été envoyé à 'Francis Montpetit'<br>et le message inclut des mots spécifiques dans l'objet 'TEST' |
|              |                                                                                  | Effectuer les opérations suivantes<br>déplacer le message vers le dossier « Junk Email »<br>et arrêter de traiter des règles supplémentaires sur ce message                                        |
|              |                                                                                  | Cette règle est la sulvante : Activé                                                                                                    |

4 – Pour gérer les règles existantes : > Paramètres de vos applications > Courrier > Traitement automatique > Règles de boîte de réception